# STUDENT HEALTH DATA-EYE EXAM SYSTEM

# IWAS Electronic Submission User Guide

**Illinois State Board of Education** 

August 2020

## TABLE OF CONTENTS

| Introduction                                                          | 1  |
|-----------------------------------------------------------------------|----|
| IWAS User Access                                                      | 1  |
| How to Get Started in IWAS                                            | 2  |
| How to Approve or Return Data for Corrections (School Administrators) | 15 |
| How to Approve or Return Data for Corrections (RCDT Administrators)   | 17 |
| How to Print School/District Summaries                                | 20 |
| Data Submission Hierarchy                                             | 21 |

# **STUDENT HEALTH DATA-EYE EXAM SYSTEM** User Guide for IWAS Electronic Submission

#### INTRODUCTION

Student eye examination data is collected online via a secure connection over the Internet known as the Illinois State Board of Education (ISBE) Web Application Security (IWAS) System. Eye examinations are applicable only to children entering kindergarten or entering any grade above kindergarten for the first time in an Illinois school. Please complete the online survey of eye examination data as of October 15 and submit the completed survey to ISBE by June 30.

#### IWAS USER ACCESS

The Student Health Data–Eye Exam System has multiple user levels, as defined by the IWAS System. Your role will be governed by the IWAS user level assigned to you. RCDT Administrators are granted automatic access to the Student Health Data–Eye Exam System. Please consult the IWAS user guide located on the IWAS home page at <u>ftp://help.isbe.net/webapps/iwas/pdf/IWASUserGuide.pdf</u>.

#### IWAS User Levels

**Document Author**–this is typically the lowest level user (i.e., Clerk, Secretary, etc.). The Document Author has the ability to enter and/or edit information related to eye examinations and submit it for approval to the **school principal for public schools** or **RCDT Administrator for nonpublic schools**. Once submitted for approval, the Document Author will no longer be able to enter or edit data unless the data have been disapproved by the School Administrator or RCDT Administrator.

**School Administrator**–this level is typically assigned to **public school principals**. The School Administrator has the ability to enter and/or edit information related to eye examinations and submit it to the RCDT Administrator for approval. Once the data have been submitted, the School Administrator will no longer be able to enter or edit data unless the data have been disapproved by the RCDT Administrator.

**District Document Author**—this level is typically assigned to a **public school district** level clerk who is responsible for submitting data for multiple schools within a district. Once school data have been submitted, the District Document Author will no longer be able to enter or edit data for that school unless the data have been disapproved and returned by the RCDT Administrator.

**RCDT Administrator**–this level is typically assigned to **public school district superintendents** and **nonpublic school principals/administrators**. The RCDT Administrator is responsible for review and submission of school-level reports to ISBE.

**ISBE Administrator**-this level is reserved for qualified ISBE personnel.

## HOW TO GET STARTED IN IWAS

You will need an IWAS account to be able to access the Student Health Data-Eye Exam System.

<u>If you do not have an existing IWAS account</u>, please register for one by accessing the IWAS home page through the IWAS link on the ISBE home page (<u>www.isbe.net</u>).

Once you have acquired an account, you will need to request access to the Student Health Data– Eye Exam System. Instructions for obtaining authorization are included in the IWAS User Guide, located on the IWAS home page. Please contact the ISBE Helpdesk at 217/558-3600 if you need assistance.

<u>If you have an existing IWAS account</u> with access to the Student Health Data–Eye Exam System, you are ready to proceed. The following steps provide guidance on how to access the Student Health Data–Eye Exam System:

Log in to IWAS. (You will need a login name and password.)

#### IWAS Home Page

| 8                   | <b>Illinois State Bo</b><br>Darren Reisberg, <i>Chairman</i> Dr. Carme          | ard of Education                                                                                                    |
|---------------------|---------------------------------------------------------------------------------|----------------------------------------------------------------------------------------------------|
| IWASTRAIN IN        | VASTRAIN IWASTRAIN IWA                                                          | STRAIN IWASTRAIIN IWASTRAIN                                                                                                    |
| ISBE Home           | Already have an account? Login Here :                                           | New Partner - Sign up Now                                                                                                    |
| Home                | Login Name Password                                                             | Some ISBE web-based systems require electronic signatures. You can<br>create your own logon id and password by clicking on the following |
| Sign Up Now         |                                                                                 | link. After you establish your logon, you will then have the ability to<br>request authorization to use ISBE's systems.                  |
| Get Password        | Remember Login Name                                                             |                                                                                                    |
| Contact Us          | LOG IN                                                                          | <u>Sign op Now</u>                                                                                                    |
| Heln                | Forgot Your Password?                                                           | Need Help?                                                                                                    |
| IWAS User Guide     | If you have forgotten your login name or password, click on the link below.     | If you need help with logging in, the sign up procedure or your<br>password, please click on the link below.                             |
| IWAS Training Video | Find Login/Password                                                             | Help                                                                                                    |
|                     | This web site has been optimized for Internet Explorer 6.0 or a however by clir | bove / Firefox 2.0 or above. You can download the latest version of these king on the following icons.                                   |
|                     | divisits by the                                                                 |                                                                                                    |
|                     |                                                                                 |                                                                                                    |
|                     | Copyright © 2019 I                                                              | linois State Board of Education                                                                                                    |
|                     |                                                                                 |                                                                                                    |

Click on **System Listing** on the left menu of the *IWAS Message Page*, as shown below:

### IWAS Message Page

|                   | Illinois State Boa<br>Darren Reisberg, <i>Chairman</i> Dr. Carmen I. | rd of Education<br>Ayala, State Superintendent of Education |
|-------------------|----------------------------------------------------------------------|-------------------------------------------------------------|
| Login:            |                                                                      |                                                             |
| Home              | Messages :                                                           |                                                             |
| System Listing    | <u>1 unread Inbox message(s)</u><br>0 unread Archived message(s)     | We have your email address listed as:                       |
| Pending Documents | Require Action :<br>0 Sign-ups pending your approval                 | If this is NOT correct, <u>click here</u> to update.        |
| Change Password   | <u>O Documents pending your approval</u>                             |                                                             |

#### Clicking on **System Listing** will take you to the *My Systems Page*, as shown below:

#### IWAS My Systems Page

|                     | Illinois State Board of E                                                                                                   | ducatio                            | n                                 |
|---------------------|----------------------------------------------------------------------------------------------------|------------------------------------|-----------------------------------|
|                     | Darren Reisberg, Chairman Dr. Carmen I. Ayala, State Supe                                                                   | erintendent of Educa               | tion                              |
| IWASTRAIN IN        | YASTRAIN IWASTRAIN IWASTRAIN II                                                                                             | WASTRAIIN                          | IWASTRAIN                         |
| Login:              | My Systems                                                                                                    |                                    |                                   |
| Home                | Below are systems that you are either authorized to use or an either your district (Pending-District), ROE (Pending-ROE) or | re awaiting auth<br>TSBE (Pending- | orization from<br>ISBE), Once you |
| System Listing      | are "Authorized" to access a system, simply click on the syste                                                              | em description to                  | o use it.                         |
| Pending Documents   | Catogorios, atura a Maria                                                                                                   | -                                  | Click Here for Due Dates          |
| Change Password     | Reporting                                                                                                    | A                                  | uthonzation                       |
| Messages - Inbox    | di Annual                                                                                                    |                                    |                                   |
| Messages - Archived | - Student Health - Eye Exam                                                                                                 | 0 🗉 🔮                              | Authorized                        |
| Contact Us          |                                                                                                    | 0 🔢 🖉 🛛                            | Authorized                        |
| Help                | Student Health Data - Immunization                                                                                          |                                    | Authorized                        |
| Log Out             |                                                                                                    | 0 📃 🔮                              | Authorized                        |
| IWAS Training Video | - Legend: 🕦 : System Description - Detailed 🦷 : Due Dates 🔮                                                                 | : Profile                          |                                   |
|                     | <u>w</u> .                                                                                                    | <u>ant to Signup for</u>           | Other Systems?                    |
|                     | Copyright © 2019 Illinois State Board of Educ                                                                               | ation                              |                                   |

On the *My Systems Page*, click on **Student Health Data–Eye Exam**, which is under the category of *Reporting, Annual.* This will take you to the **School Listing Screen**, as on the following page.

# *Note: If you do not see the* **Student Health Data–Eye Exam** *option, contact the ISBE Helpdesk at 217/558-3600.*

#### School Listing Screen (RCDT Document Author group and RCDT Administrator group)

# School Summary District Summary User Documentation System is OPEN Facility Name (click on name for data entry) Stats Grade Served School Enrollment Update By Update On Vhoville Benerary School No activity No activity Image: School Enrollment Image: School Enrollment</td

#### RCDT Document Author group and RCDT Administrator group users will see the following screen.

The School Document Author group and School Administrator group users will see the screen below.

System is OPEN

#### Facility Name (click on name for data entry) Status Grade Served School Enrollment Update By Update On Instate Elem School No activity No A A A

Select the school link for which you want to enter data. This will take you to the **Data Entry Screen 1**, as shown on the following page.

## Data Entry Screen 1

| Board of Education                                                                                                    | Student Health Data                                                                                                    | Sink Naryan 1 (1991 HOPE 1 (2000))<br>11-1991 HOPE 1 (2000)                                                                                                    |
|----------------------------------------------------------------------------------------------------|----------------------------------------------------------------------------------------------------|----------------------------------------------------------------------------------------------------|
| RCDT:<br>County:                                                                                                    | Name: School Elem School                                                                                                    | Authority:                                                                                                    |
| School Summary                                                                                                    | District Summary                                                                                                    | User Documentation                                                                                                    |
| Please read carefully before making a selection.<br>A. Eye Examination Requirements<br>• All children entering kindergarte<br>• Children entering grades 1-12 in      | are required to have an eye examination.<br>In Tillinois school <b>for the first time</b> are required to have an eye examination.                                                                                |                                                                                                    |
| You are required to report data for all students (as described above) for whom yo<br>part-time basis, you must collect and report immunization data for that student. | ur school is their home school, regardless of whether they are being educated at your school or another<br>or more information on "Who is responsible for providing immunization data?", please refer to the IWAG | school. If you are a nonpublic school (not a special education private facility) and serve a student on a<br>User guide found in the link 'User Documentation' (located in the yellow row on the top right). |
| You should not report data for students who have been placed at your school to r                                                                                      | ceive educational services (i.e., your school is not their home school and they would not ordinarily atte                                                                                                    | nd school there).                                                                                                    |
| Based on the clarifications above, select one of the following options:      * We have student data to report.      We have no student data to report.                | Back Next                                                                                                    |                                                                                                    |

If all students in all grades receive fulltime service in the public or private school, select the top option. If all students in all grades come from other private or public schools for service, select the bottom option. Clicking on "Next" will take you to the screen shown on the following page.

If you selected the bottom choice on **Data Entry Screen 1** and clicked on "Approve Selection," the following screen will appear. Please follow the instructions displayed in the message box. Click "OK" if you want to submit the report. Click "Cancel" if you do not want to submit the report.

| Board of Education                                                                                                    | Student Health Data                                                                                                    | Guta Analysis   Bibli Hollis   1000/1<br>1100/1<br>1100/1<br>1100/1<br>1100/1                                                                                                    |
|----------------------------------------------------------------------------------------------------|----------------------------------------------------------------------------------------------------|----------------------------------------------------------------------------------------------------|
| RCDT:<br>County:                                                                                                    | Name: weine Called School School                                                                                                    | Authority:                                                                                                    |
| School Summary                                                                                                    | District Summary                                                                                                    | User Documentation                                                                                                    |
| Please read carefully before making a selection.<br>A: Eye Examination Requirements<br>• All children entering kindergarten                                                | are required to have an eye examination.                                                                                                    |                                                                                                    |
| Children entering grades 1-12 in a                                                                                                    | Illinois school for the first time are required to have an eye examination.                                                                                                    |                                                                                                    |
| You are required to report data for all students (as described above) for whom your<br>part-time basis, you must collect and report immunization data for that student. Fo | school is their home school, regardless of whether they are being educated at your school or another<br>more information on "Who is responsible for providing immunization data?", please refer to the IWAS | school. If you are a nonpublic school (not a special education private facility) and serve a student on a<br>User guide found in the link 'User Documentation' (located in the yellow row on the top right). |
| You should not report data for students who have been placed at your school to rec                                                                                         | eive educational services (i.e., your school is not their home school and they would not ordinarily atter                                                                                                   | nd school there).                                                                                                    |
| Based on the clarifications above, select one of the following options:                                                                                                    |                                                                                                    |                                                                                                    |
| <ul> <li>We have student data to report.</li> <li>We have no student data to report.</li> </ul>                                                                            |                                                                                                    |                                                                                                    |
|                                                                                                    | Back Approve Selection                                                                                                    |                                                                                                    |

Clicking "OK" will call up the confirmation screen shown below.

| webqa1.isbe.net says                                                                   |                                                  |
|----------------------------------------------------------------------------------------|--------------------------------------------------|
| You have identified that you do not have<br>is incorrect, cancel and select the approp | student data to report. If this<br>riate option. |
|                                                                                        | OK Cancel                                        |

If you selected the top choice on Data Entry Screen 1, a "Next" button will be activated at the bottom of the screen. Clicking on "Next" will take you to Data Entry Screen 2, as on the following page.

OK

### Data Entry Screen 2 (empty)

| Board of Education                                                                                                    | Student Health Data                                                                                                    | They years, 1, 1581 (ever. 1, 1904, 1, 1900).<br>*********************************** |
|----------------------------------------------------------------------------------------------------|----------------------------------------------------------------------------------------------------|--------------------------------------------------------------------------------------|
| RCDT: •                                                                                                    | Name: School School                                                                                                    | Authority:                                                                           |
| School Summary                                                                                                    | District Summary                                                                                                    | User Documentation                                                                   |
| Select from the list on the right <b>only those grades</b> that have s<br>More than one grade?<br>PC Users:<br>Press and hold the Ctrf key on your keyboard and use your mou<br>Mac users:<br>Press and hold the Command key on your keyboard and use yo | tudents who need an eye examination(i.e. Students in K or in grades 1-12 and first time in an IL school).<br>se to dick on each applicable grade from the list.<br>or mouse to dick on each applicable grade from the list. | Grade(s) Served<br>5<br>7<br>8<br>7<br>8<br>7<br>8                                   |

Select **only those grades** that have students who are required to have an eye examination.

If you select or modify "Grades Served," a new screen will appear with a "Save" button only. Clicking on "Save" on this page will save your enrollment number and return you to the previous page.

#### *Data Entry Screen 2* (after entering/editing data)

| Board of Education                                                                                                    | Student Health Data                                                                                                    | Caka/Maryon E388 Holes   HELP   LOSOUT<br>915500 177533                                                                |
|----------------------------------------------------------------------------------------------------|----------------------------------------------------------------------------------------------------|----------------------------------------------------------------------------------------------------|
| RCDTS: *****C*******************************                                                                                                    | Name: School Efem School                                                                                                    | Authority: Authority                                                                                                   |
| Attention!<br>Please read carefully before entering and saving data<br>1. For kindergarten, the "Ital Student Court in Selected Gr<br>2. Exp cracks other than kindergarten. the Total Student Co-<br>limited school, For example, you have 25 students in probe<br>Court in Selected Grade field and '5' in the humber of Stu-<br>3. The sum of numbers in fields '1 stroogh '2 (i.e. a + 0 + | sde' must equal the 'Number of Students in the Selected Grade Who Require an Eye Examination'.<br>unt in Selected Grade' twraially will not exaul the 'Number of Students in the Selected Grade Who Require an Eye Examination' because. for these other grades, an eye examination is a<br>Q of these 25, for used 25, for used 25, for an exe examination' field.<br>Q of the selected Grade Who Require an Eye Examination' field. | required only for students who have never attended an<br>col. In this case, you should enter "23" in the Total Student |
|                                                                                                    | Select Grade Level select Total Student Count in Selected Grade                                                                                                    |                                                                                                    |
|                                                                                                    | Please enter the number of students for each category for the selected grade                                                                                                    |                                                                                                    |
| a. In Compliance with complete eye examination                                                                                                    |                                                                                                    |                                                                                                    |
| b. Waiver - The child is enrolled in medical assistance/ALL K                                                                                                    | IDS, but the family is unable to find a medical doctor who performs eye examinations or an optometrist in the community who is able to examine the child and accepts medical assistan                                                                                                    | nce/ALL KIDS.                                                                                                    |
| c. Waiver - The child does not have any type of medical or v<br>have sufficient income to provide the child with an eye exam                                                                                                    | islon/eye care coverage, the child does not qualify for medical assistance/ALL KIDS, there are no low-cost vision/eye clinics in our community that will see the child, and the family has<br>ination.                                                                                                    | exhausted all other means and do not                                                                                   |
| d. Waiver - Due to other undue burden or a lack of access to                                                                                                    | ; an optometrist or to a physician who provides eye examinations (must be explicitly stated on the form).                                                                                                    |                                                                                                    |
| e. Approved appointment scheduled for an eye examination                                                                                                    | - unprotected but compliant                                                                                                    |                                                                                                    |
| f. Religious objection - unprotected but compliant                                                                                                    |                                                                                                    |                                                                                                    |
| g. Not in compliance(no Eye examination-no waiver-no relig                                                                                                    | ious objection-no scheduled appointment)                                                                                                    |                                                                                                    |
|                                                                                                    | <- Back Save Return to District Summary                                                                                                    |                                                                                                    |

When you have finished entering/editing data, click on "Save" at the bottom left of the screen. You must click on "Save" BEFORE clicking on "Next Page" or you will lose your data. Clicking on "Next Page" will take you to the next data entry page.

#### Data Entry Screen 3 (empty, top screen)

| Board of Education                                                                                                    | Student Health Data                                                                                                    | Session 11                                                                                                    |
|----------------------------------------------------------------------------------------------------|----------------------------------------------------------------------------------------------------|----------------------------------------------------------------------------------------------------|
| TS: ** bC-date bi bila                                                                                                    | Name: School School                                                                                                    | Authority: Manual In                                                                                                    |
| Attention!<br>Please read carefully before entering and saving data.<br>1. For Kinderparten, the "Total Student Count in Selected Gras<br>2. For orders other than Kinderoarten, the "Total Student Count<br>(Initiosi schole, for example, you have 25 students in grade 5.<br>Count in Selected Grade "field and "5" in through of "(i.e., a + b + c<br>3. The sum of numbers in fields" a' through "of (i.e., a + b - c | de' must equal the 'Number of Students in the Selected Grade Who Require an Eve Examination'.<br>Int in Selected Grade' Iveical will not equal the Number of Students in the Selected Grade Who Require an Eve Examination' because. for these other oracles. an eve ex<br>of these 25, for subdents can er form out-of-state and one student was hones borlee there extending grade 5 at your school; hone of these five previously attended a<br>ents in the Selected Grade Who Require an Eve Examination' field. | xamination is required only for students who have never attended an<br>n Illinois school. In this case, you should enter "25" in the Total Stud |
|                                                                                                    | Select Grade Level Select • Total Student Count in Selected Grade Number of Students in the Selected Grade who require an Eye Examination                                                                                                    |                                                                                                    |
| to formalize with second at our second value                                                                                                    | Please enter the number of students for each category for the selected grade                                                                                                    |                                                                                                    |
| a. In compliance with complete eye examination                                                                                                    |                                                                                                    |                                                                                                    |
| b. Waiver - The child is enrolled in medical assistance/ALL KIE                                                                                                    | DS, but the family is unable to find a medical doctor who performs eye examinations or an optometrist in the community who is able to examine the child and accepts me                                                                                                    | edical assistance/ALL KIDS.                                                                                                    |
|                                                                                                    | ion/eye care coverage, the child does not qualify for medical assistance/ALL KIDS, there are no low-cost vision/eye clinics in our community that will see the child, and the nation.                                                                                                    | the family has exhausted all other means and do not                                                                                             |
| c. Waiver - The child does not have any type of medical or vis<br>have sufficient income to provide the child with an eye examine                                                                                                    |                                                                                                    |                                                                                                    |
| <ul> <li>c. Waiver - The child does not have any type of medical or vis<br/>have sufficient income to provide the child with an eye examined.</li> <li>d. Waiver - Due to other undue burden or a lack of access to it</li> </ul>                                                                                                    | an optometrist or to a physician who provides eye examinations (must be explicitly stated on the form).                                                                                                    |                                                                                                    |
| c. Waiver - The child does not have any type of medical or vis<br>have sufficient income to provide the child with an eye examin<br>d. Waiver - Due to other undue burden or a lack of access to a<br>e. Approved appointment scheduled for an eye examination -                                                                                                    | an optometrist or to a physician who provides eve examinations (must be explicitly stated on the form).<br>unprotected but compliant                                                                                                    |                                                                                                    |
| C. Waiver - The child does not have any type of medical or vis<br>have sufficient lineme to provide the child with an eye exami<br>d. Waiver - Due to other undue burden or a lack of access to i<br>e. Approved appointment scheduled for an eye examination -<br>f. Religious objection - unprotected but compilant                                                                                                    | an optometrist or to a physician who provides eve examinations (must be explicitly stated on the form).<br>unprotected but compliant                                                                                                    |                                                                                                    |

- 1. Select a grade and then enter values in various fields, as appropriate. Click on "Save." A row that corresponds to the selected grade will appear under the "Grades Entered" data grid at the top of the page.
- 2. Repeat Step 1 for each of the grades with students who need an eye examination.
- 3. To edit information for a saved grade, click on the "View Grade" link that corresponds to the grade appearing under the "Grades Entered" grid. You may modify data and then save again. You may also delete data for a grade by clicking on the "Delete Grade" link.
- 4. If an error occurs during data entry, an error message will appear in red at the top of the page, specifying the type of error and the associated field(s) (Refer to the screen below).

| Select Grade Level 2 •                                                                                                    |  |
|----------------------------------------------------------------------------------------------------|--|
| Total Student Count in Selected Grade 10                                                                                                    |  |
| Number of Students in the Selected Grade who require an Eye Examination 8 *                                                                             |  |
|                                                                                                    |  |
| Please enter the number of students for each category for the selected grade                                                                            |  |
| Please correct the following error(s) and click on 'Save'                                                                                               |  |
| Total students required to take an eye examination does not equal to the sum of students in compliance, non-compliance, waiver and religious objection. |  |
| a. In Compliance with complete eye examination                                                                                                    |  |

10

#### Data Entry Screen 3 (showing a saved record for kindergarten & second and fourth grade)

| Board of Education                                                                                                    | Student Health Data                                                                                                    | Self-Analyse   255 Hone   HER   100007                                               |
|----------------------------------------------------------------------------------------------------|----------------------------------------------------------------------------------------------------|--------------------------------------------------------------------------------------|
| RCDTS: ************************************                                                                                                    | Name: School: Herm School                                                                                                    | Authority: Shart areas                                                               |
|                                                                                                    | Grades Entered<br>2 Miew Grade Delete Grade<br>4 Miew Grade Delete Grade<br>K Miew Grade Delete Grade                                                                                                    |                                                                                      |
| Attention!           Please read carefully before entering and saving data.           1. For Kinderparten, the 'Total Student Count in Selected Grade' must equal the 'Number of Student'.           2. Eco crades other than Kinderparten. The 'Total Student Count in Selected Grade' rivial/ will not.           1. Indix student, for example, volume 23 students in grade 5. Of the set 25. for students came from Count in Selected Grade field and "5" in the 'Number of Students in the Selected Grade Wink Regult.           3. The sum of numbers in fields's it through "0" (in, a + b + c + d + e + f + g) must equal the num'. | s in the Selected Grade Who Require an Eye Examination'.<br>exault the 'Number of Students in the Selected Grade Who Require an Eye Examination' because, for these other grades, an eye examination is required only for<br>our of-state and one student was hown is chooled before entering grade 5 at your school; none of these five previously attended an Illinois school. In this case,<br>ber entered in the 'Number of Students in the Selected Grade Who Require an Eye Examination' field. | r students who have never attended an<br>you should enter "25" in the 'Total Student |
| Nor                                                                                                    | Select Grade Level                                                                                                    |                                                                                      |
|                                                                                                    | Please enter the number of students for each category for the selected grade                                                                                                    |                                                                                      |
| a. In Compliance with complete eye examination                                                                                                    |                                                                                                    |                                                                                      |
| b. Waiver - The child is enrolled in medical assistance/ALL KIDS, but the family is unable to find a me                                                                                                    | edical doctor who performs eye examinations or an optometrist in the community who is able to examine the child and accepts medical assistance/ALL KIDS.                                                                                                    |                                                                                      |
| c. Waiver - The child does not have any type of medical or vision/eye care coverage, the child does n<br>have sufficient income to provide the child with an eye examination.                                                                                                    | not qualify for medical assistance/ALL KIDS, there are no low-cost vision/eye clinics in our community that will see the child, and the family has exhausted all o                                                                                                    | ther means and do not                                                                |
| d. Waiver - Due to other undue burden or a lack of access to an optometrist or to a physician who pr                                                                                                    | rovides eye examinations (must be explicitly stated on the form).                                                                                                    |                                                                                      |
| e. Approved appointment scheduled for an eye examination - unprotected but compliant                                                                                                    |                                                                                                    |                                                                                      |
| f. Religious objection - unprotected but compliant                                                                                                    |                                                                                                    |                                                                                      |
| g. Not in compliance(no Eye examination-no waiver-no religious objection-no scheduled appointment                                                                                                    | d)                                                                                                    |                                                                                      |

When you have finished entering data for all of the grades appearing in the "Select a Grade" drop-down list, the "Approve Data" button will appear at the bottom of the screen, as shown below.

If you are confident that you have correctly entered all required information and are ready to submit the data for approval to the **School/District Administrator** (as appropriate), click on "Approve Data."

| Attention!<br>Please read carefully before entering and saving data.                                                                                                    |
|----------------------------------------------------------------------------------------------------|
| 1. For Kindergarten, the 'Total Student Count in Selected Grade' must equal the 'Number of Students in the Selected Grade Who Require an Eye Examination'.                                                                                                    |
| 2. For grades other than Kindergaten, the "Total Student Count in Selected Grade 'typical' will not equal the 'Number of Students in the Selected Grade Who Require an Eye Examination' because, for these other grades, an eye examination is required only for students who have never attended an<br><u>Ullinois school</u> , For example, you have 25 students in grade 5. Of these 25, four students came from out-of-state and one student was home schooled before entering grade 5 at your school; none of these five previously attended an Illinois school. In this case, you should enter "25" in the "Yotal Student" (Surface) at the "Student" (Surface) at the "Student" (Surface) at the "Student" (Surface) at the Student in the Selected Grade Who Require an Eye Examination "Because, for these five previously attended an Illinois school. In this case, you should enter "25" in the "Yotal Student" (Surface) at the "Student" (Surface) at the Student Student in the Selected Grade Who Require an Eye Examination "Because, for these diver previously attended an Illinois school. In this case, you should enter "25" in the "Yotal Student" (Surface) at the "Student" (Surface) at the Student Student Student in the Selected Grade Who Require an Eye Examination "Because, for the student students at the "Student Student" (Surface) at the "Student Student Stu |
| 3. The sum of numbers in fields 'a' through 'g' (i.e., a + b + c + d + e + f + g) must equal the number entered in the 'Number of Students in the Selected Grade Who Require an Eye Examination' field.                                                                                                    |
|                                                                                                    |
| Select Grade Level Select 🔻                                                                                                    |
| Total Student Count in Selected Grade                                                                                                    |
| Number of Students in the Selected Grade who require an Eve Examination                                                                                                    |
|                                                                                                    |
|                                                                                                    |
| Please enter the number of students for each category for the selected grade                                                                                                    |
|                                                                                                    |
| a. In Compliance with complete eye examination                                                                                                    |
| b. Waiver - The child is enrolled in medical assistance/ALL KIDS, but the family is unable to find a medical doctor who performs eye examinations or an optometrist in the community who is able to examine the child and accepts medical assistance/ALL KIDS.                                                                                                    |
| c. Waiver - The child does not have any type of medical or vision/eye care coverage, the child does not qualify for medical assistance/ALL KIDS, there are no low-cost vision/eye clinics in our community that will see the child, and the family has exhausted all other means and do not have sufficient income to provide the child with an eye examination.                                                                                                    |
| d. Waiver - Due to other undue burden or a lack of access to an optometrist or to a physician who provides eve examinations (must be explicitly stated on the form).                                                                                                    |
| e Annovad ponoistment creadulad for an eve examination - unprotected but compliant                                                                                                    |
|                                                                                                    |
| f. Religious objection - unprotected but compliant                                                                                                    |
| g. Not in compliance(no Eye examination-no walver-no religious objection-no scheduled appointment)                                                                                                    |
|                                                                                                    |
|                                                                                                    |
| e Bade Caus Patron to District Commany                                                                                                    |
| Kelain to bishet Same                                                                                                    |
|                                                                                                    |
| Please view ALL grades before approving and/or submitting report.                                                                                                    |
| Approve Data                                                                                                    |
|                                                                                                    |

A warning will appear on **Data Entry Screen 3**, as shown on the following page.

#### Data Entry Screen 3 (pre-submission warning)

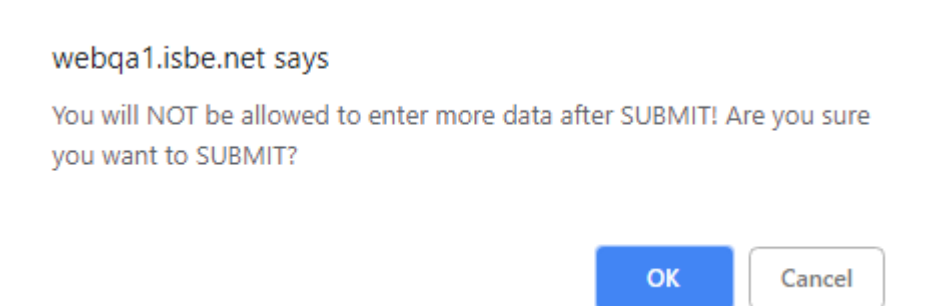

If you are ready to submit the data, click on "OK" to submit the data to the **School/District Administrator** (as appropriate) for approval.

The resulting page (in this example, a submission to the **School Administrator**) is shown on the following page.

#### Data Entry Screen 3 (post-submission)

| Grades Entered |            |              |
|----------------|------------|--------------|
| 2              | View Grade | Delete Grade |
| 4              | View Grade | Delete Grade |
| К              | View Grade | Delete Grade |

udents in the Selected Grade Who Require an Eye Examination'.

Il not equal the `Number of Students in the Selected Grade Who Require an Eye Examination' because, for these of a from out-of-state and one student was home schooled before entering grade 5 at your school; none of these five Require an Eye Examination' field.

a number entered in the 'Number of Students in the Selected Grade Who Require an Eye Examination' field.

|             | Select Grade Level Select 🔻                                                  |
|-------------|------------------------------------------------------------------------------|
| Number of 9 | Total Student Count in Selected Grade                                        |
|             | Data has been submitted to :School Administrator                             |
|             | Please enter the number of students for each category for the selected grade |

#### How TO APPROVE OR RETURN DATA FOR CORRECTIONS (School Administrators)

(A.) When NONE of the students who receive educational services from your school are enrolled in your school (here <u>enrolled</u> means the student attends your school <u>and</u> is not sent from another school to receive educational services).

After the **School Document Author** has submitted data for **School Administrator** approval, the **School Administrator** must access **Data Entry Screen 1**, as shown below.

| Please read carefully before making a selection.                                                                                                    |
|----------------------------------------------------------------------------------------------------|
| <ul> <li>A. Eye Examination Requirements</li> <li>All children entering kindergarten are required to have an eye examination.</li> <li>Children entering grades 1-12 in an Illinois school for the first time are required to have an eye examination.</li> </ul>                                                                                                    |
| You are required to report data for all students (as described above) for whom your school is their home school, regardless of whether they are being educated at your school or another school. If you are a nonpublic school (not a special education private facility) and serve a student on part-time basis, you must collect and report immunization data for that student. For more information on "Who is responsible for providing immunization data?", please refer to the IWAS User guide found in the link "User Documentation" (located in the yellow row on the top right). |
| You should not report data for students who have been placed at your school to receive educational services (i.e., your school is not their home school and they would not ordinarily attend school there). Based on the clarifications above, select one of the following options:                                                                                                    |
| <ul> <li>We have student data to report.</li> <li>We have no student data to report.</li> </ul>                                                                                                    |
| Back Approve Selection                                                                                                    |

From this screen, the **School Administrator** may choose one of the following options:

- 1. Click on "Approve Selection" to approve and submit the data to the RCDT Administrator.
- 2. Click on "Back" to change the selection of options.

B. When ANY student who receives educational services from your school is enrolled in your school (here <u>enrolled</u> means the student attends your school <u>and</u> is not sent from another school to receive educational services).

After the **School Document Author** has submitted data for **School Administrator** approval, the **School Administrator** must access **Data Entry Screen 3**, the bottom portion of which is shown below.

| RCDTS: County:                                                                                                    | Name: School                                                                                                    | Authority:                                                                                                    |
|----------------------------------------------------------------------------------------------------|----------------------------------------------------------------------------------------------------|----------------------------------------------------------------------------------------------------|
|                                                                                                    | Grades Entered<br>2 Mew.Grade Dele<br>4 Mew.Grade Dele<br>K Mew.Grade Dele                                                                                                    | lete Grade<br>lete Grade                                                                                                    |
| Attention!           Please read carefully before entering and saving data.           1. For kinderparten, the "total Student Count in Selected Grade" must equal the Number of Stude           2. For ordades other than Kinderparten, the "Total Student Count in Selected Grade" total and "Student Initial Student Count in Selected Grade" total Students in grade 5. Of these 23, for students came fro Count in Selected Grade' field and "S" in the "Number of Students in the Selected Grade' Mole Reg .           3. The sum of numbers in fields a "through" (or Le, a + b + c + d a + f + q) must equal the number of the Selected Grade Nub Reg . | nts in the Selected Grade Who Require an Eye Examination'.<br><u>t agual the 'Number of Students in the Selected Grade Who Rea</u><br>on Uof-state and one student was home schooled before enter<br>if a an Eye Examination field.<br>mber entered in the 'Number of Students in the Selected Grade | eguire an Eve Examination' because. for these other orades, an eve examination is required only for students who have never attended an<br>aring grade 5 at your school; none of these five previously attended an Illinois school. In this case, you should enter "25' in the "total Student<br>le Who Require an Eve Examination' field. |
| ,                                                                                                    | Select Grade Level Select<br>Total Student Count in Selected Grade<br>lumber of Students in the Selected Grade who require an Eye Ey                                                                                                    | Examination                                                                                                    |
|                                                                                                    | Please enter the number of students for each catego                                                                                                    | gory for the selected grade                                                                                                    |
| a. In Compliance with complete eye examination                                                                                                    |                                                                                                    |                                                                                                    |
| b. Waiver - The child is enrolled in medical assistance/ALL KIDS, but the family is unable to find a                                                                                                    | medical doctor who performs eye examinations or an optometris                                                                                                    | rist in the community who is able to examine the child and accepts medical assistance/ALL KIDS.                                                                                                    |
| c. Waiver - The child does not have any type of medical or vision/eye care coverage, the child doe<br>have sufficient income to provide the child with an eye examination.                                                                                                    | a not qualify for medical assistance/ALL KIDS, there are no low-                                                                                                    | -cost vision/eye clinics in our community that will see the child, and the family has exhausted all other means and do not                                                                                                    |
| d. Waiver - Due to other undue burden or a lack of access to an optometrist or to a physician who                                                                                                    | provides eye examinations (must be explicitly stated on the for                                                                                                    | . (mc                                                                                                    |
| e. Approved appointment scheduled for an eye examination - unprotected but compliant                                                                                                    |                                                                                                    |                                                                                                    |
| f. Religious objection - unprotected but compliant                                                                                                    |                                                                                                    |                                                                                                    |
| g. Not in compliance(no Eye examination-no waiver-no religious objection-no scheduled appointme                                                                                                    | ent)                                                                                                    |                                                                                                    |
|                                                                                                    | <- Back Save Return to D<br>Please view ALL grades before approving and<br>Approve Data Disapprove                                                                                                    | d/or submitting report.                                                                                                    |

From this screen, the **School Administrator** may choose one of the following options:

- 1. Click on the "View Grade" link that corresponds to the appropriate grade under the "Grades Entered" grid to edit existing records.
- 2. Click on "Return to District Summary" to return to the school summary screen.
- 3. Click on "Approve Data" to approve and submit the data to the RCDT Administrator.
- 4. Click on "Disapprove Data" to return the data for corrections.

#### How to Approve or Return Data for Corrections (RCDT Administrators)

After the **RCDT Document Author** or **School Administrator** has submitted data for **District Administrator approval**, the **RCDT Administrator** must access the school data awaiting approval from the list of school submissions, with various submission statuses. The district submission status screen, with submission statuses for different schools, is accessible only by the **RCDT Administrator** and the **RCDT Document Author**. A sample district submission status screen is shown below.

| Facility Name<br>(click on name for data entry) | Status                               | Grade Served | Update By | Update On |
|-------------------------------------------------|--------------------------------------|--------------|-----------|-----------|
| Elem School                                     | Waiting<br>RCDT<br>Admin<br>Approval | K;2;4        | tutioned  | 10.51     |
|                                                 |                                      |              |           |           |

The **RCDT** Administrator may select a school with the status of "Waiting RCDT Approval" by clicking on the school name link and navigating to **Data Entry Screen 1 or Data Entry Screen 3** depending on whether students are receiving education services from your school or elsewhere. A sample screen (bottom part) is shown on the following pages.

A. When NONE of the students who receive educational services from your school are enrolled in your school (here <u>enrolled</u> means the student attends your school <u>and</u> is not sent from another school to receive educational services).

| Please read carefully before making a selection.                                                                                                    |
|----------------------------------------------------------------------------------------------------|
| <ul> <li>A. Eye Examination Requirements</li> <li>All children entering kindergarten are required to have an eye examination.</li> <li>Children entering grades 1-12 in an Illinois school for the first time are required to have an eye examination.</li> </ul>                                                                                                    |
| You are required to report data for all students (as described above) for whom your school is their home school, regardless of whether they are being educated at your school or another school. If you are a nonpublic school (not a special education private facility) and serve a student on a part-time basis, you must collect and report immunization data for that student. For more information on "Who is responsible for providing immunization data?", please refer to the IWAS User guide found in the link 'User Documentation' (located in the yellow row on the top right). |
| You should not report data for students who have been placed at your school to receive educational services (i.e., your school is not their home school and they would not ordinarily attend school there). Based on the clarifications above, select one of the following options:                                                                                                    |
| We have student data to report.         We have no student data to report.                                                                                                    |
| Back Approve Selection                                                                                                    |

From this screen, the **RCDT Administrator** may choose one of the following options:

- 1. Click on "Approve Selection" to approve and submit the data to the RCDT Administrator.
- 2. Click on "Back" to change the selection of options.

B. When ANY student who receives educational services from your school is enrolled in your school (here <u>enrolled</u> means the student attends your school <u>and</u> is not sent from another school to receive educational services).

| RCDTS: County:                                                                                                    | Name: Elem School                                                                                                    | Authority:                                                                                                    |
|----------------------------------------------------------------------------------------------------|----------------------------------------------------------------------------------------------------|----------------------------------------------------------------------------------------------------|
|                                                                                                    | Crades Entered<br>2 View Grade Delete Grad<br>4 View Grade Delete Grad<br>K View Grade Delete Grad                                                                                                    |                                                                                                    |
| Attention!           Please read carefully before entering and saving data.           1. For kindergarten, the "total Student Count in selected Grade" must equal the "Numl 2. For orgades other than kindergarten, the "Total Student Count in Selected Grade" ity Illinois school, For example, von have 25 students in grade 5. Of these 25, four student Count in Selected Grade "India data" if the "Number of Students in the Selected Grade "India data".           3. The sum of numbers in fields a "through" (0. e., a + b + c + d = e + f + g) must | ber of Students in the Selected Grade Who Require an Eye Examination'.<br>ically will not agual the 'Number of Students in the Selected Grade Who Reguire an<br>its came from out-of-state and one student was home schooled before entering gra<br>le Who Require an Eye Examination field. | Eve Examination' because. for these other orades, an eve examination is required only for students who have never attended an<br>de 3 at your school; none of these five previously attended an Illinois school. In this case, you should enter "25' in the "Total Student<br>quire an Eye Examination' field. |
|                                                                                                    | Select Grade Level - Select - • •<br>Total Student Count in Selected Grade -<br>Number of Students in the Selected Grade who require an Eye Examinat                                                                                                    |                                                                                                    |
|                                                                                                    | Please enter the number of students for each category for t                                                                                                    | he selected grade                                                                                                    |
| a. In Compliance with complete eye examination                                                                                                    |                                                                                                    |                                                                                                    |
| b. Waiver - The child is enrolled in medical assistance/ALL KIDS, but the family is unal                                                                                                    | ble to find a medical doctor who performs eye examinations or an optometrist in the                                                                                                    | community who is able to examine the child and accepts medical assistance/ALL KIDS.                                                                                                    |
| c. Waiver - The child does not have any type of medical or vision/eye care coverage, t<br>have sufficient income to provide the child with an eye examination                                                                                                    | he child does not qualify for medical assistance/ALL KIDS, there are no low-cost visi                                                                                                    | on/eye clinics in our community that will see the child, and the family has exhausted all other means and do not                                                                                                    |
| d. Waiver - Due to other undue burden or a lack of access to an optometrist or to a ph                                                                                                    | sysician who provides eye examinations (must be explicitly stated on the form).                                                                                                    |                                                                                                    |
| e. Approved appointment scheduled for an eye examination - unprotected but complia                                                                                                    | int                                                                                                    |                                                                                                    |
| f. Religious objection - unprotected but compliant                                                                                                    |                                                                                                    |                                                                                                    |
| g. Not in compliance(no Eye examination-no waiver-no religious objection-no schedule                                                                                                    | ad appointment)                                                                                                    |                                                                                                    |
|                                                                                                    | <- Back Save Return to District S<br>Please view ALL grades before approving and/or sut<br>Approve Data Disapprove Data                                                                                                    | iummary<br>milting report.                                                                                                    |

From this screen, the **RCDT Administrator** may choose one of the following options:

- 1. Click on the "View Grade" link that corresponds to the appropriate grade under the "Grades Entered" grid to edit existing records.
- 2. Click on "Disapprove Data" to return the data for corrections.
- 3. Click on "Approve Data" to approve and submit the data to ISBE.
- 4. Click on "Return to District Summary" to return to the district summary screen.

| Facility Name<br>(click on name for data entry) | Status               | Grade Served | Update By | Update On |
|-------------------------------------------------|----------------------|--------------|-----------|-----------|
| Elem School                                     | Submitted<br>to ISBE | K;2;4        | Testino ( | -0.00     |
|                                                 |                      |              |           |           |

### HOW TO PRINT SCHOOL/DISTRICT SUMMARIES

To print a **<u>school</u>** eye examination data summary, click on "School Summary" on the top menu bar.

| RCDT: Name: County: |                |                  |                    |
|---------------------|----------------|------------------|--------------------|
|                     |                |                  |                    |
|                     | School Summary | District Summary | User Documentation |

Printing a school summary is possible only when the school eye examination data have been submitted to ISBE.

#### School Summary Report Sample Screen

| Illinois State Board of Education<br>Data Analysis and Progress Reporting<br>100 North First Street<br>Springfield, IL 62777                                                                                                    |     |  |
|----------------------------------------------------------------------------------------------------|-----|--|
| Student Health Data - Eye Exam                                                                                                    |     |  |
| School Vision Summary for                                                                                                    |     |  |
| 2020-2021                                                                                                    |     |  |
| In compliance with complete eye examination:                                                                                                    | 30  |  |
| Waiver: The child is enolled in medical assistance/ALL KIDS, but the family is<br>unable to find a medical doctor who performs eye examinations or an Optometrist<br>in the community who is able to examine the child and accepts medical<br>assistance/ALL KIDS:                                                                                                    | 0   |  |
| Waiver: The child does not have any type of medical or vision/eye care coverage, the<br>child does not qualify for medical assistance/ALL KIDS, there are no low-cost<br>vision/eye clinics in our community that will see the child, and the family has<br>exhausted all other means and do not have sufficient income to provide the child with<br>an eye examination: | 0   |  |
| Waiver: Due to other undue burden or a lack of access to an Optometrist or to a<br>physician who provides eye examinations(must be explicitly stated on the form):                                                                                                    | 0   |  |
| Approved appointment scheduled - compliant:                                                                                                    | 0   |  |
| Religious Objection - compliant:                                                                                                    | 0   |  |
| Not in compliance (no eye exam - no waiver - no religious obj - no approved<br>appointment):                                                                                                    | 0   |  |
| % in compliance:                                                                                                    | 100 |  |
| Total enrollment in applicable grades:                                                                                                    | 30  |  |
| Total students who require an eye exam:                                                                                                    | 30  |  |

To print a <u>school district</u> eye examination data summary, click on "District Summary" on the top menu bar.

| RCDT: Name: Internal County: Internal County: Internal Co |  |                  |  |                    | Authority: F |
|----------------------------------------------------------------------------------------------------|--|------------------|--|--------------------|--------------|
| School Summary                                                                                                    |  | District Summary |  | User Documentation |              |

Printing a school district summary is possible only when the eye examination data for all of the eligible schools in the district have been submitted to ISBE.

#### School District Summary Report Sample Screen

#### Illinois State Board of Education Data Analysis and Progress Reporting 100 North First Street Springfield, IL 62777

#### Student Health Data - Eye Exam

District Vision Summary for Tanks I and

2020-2021

| In compliance with complete eye examination:                                                                                                    | 30  |  |
|----------------------------------------------------------------------------------------------------|-----|--|
| Waiver: The child is enolled in medical assistance/ALL KIDS, but the family is<br>unable to find a medical doctor who performs eye examinations or an Optometrist<br>in the community who is able to examine the child and accepts medical<br>assistance/ALL KIDS:                                                                                                    | 0   |  |
| Waiver: The child does not have any type of medical or vision/eye care coverage, the<br>child does not qualify for medical assistance/ALL KIDS, there are no low-cost<br>vision/eye clinics in our community that will see the child, and the family has<br>exhausted all other means and do not have sufficient income to provide the child with<br>an eye examination: | 0   |  |
| Waiver: Due to other undue burden or a lack of access to an Optometrist or to a<br>physician who provides eye examinations(must be explicitly stated on the form):                                                                                                    | 0   |  |
| Approved appointment scheduled - compliant:                                                                                                    | 0   |  |
| Religious Objection - compliant:                                                                                                    | 0   |  |
| Not in compliance (no eye exam - no waiver - no religious obj - no approved<br>appointment):                                                                                                    | 0   |  |
| % in compliance:                                                                                                    | 100 |  |
| Total enrollment in applicable grades:                                                                                                    | 30  |  |
| Total students who require an eye exam:                                                                                                    | 30  |  |

### **DATA SUBMISSION HIERARCHY**

- School Document Author submits data— Only the School Administrator, RCDT Document Author, and RCDT Administrator will be able to enter or edit data.
- 2. School Administrator submits data— Only the RCDT Administrator will be able to enter or edit data.
- 3. **RCDT Document Author** submits data— Only the **RCDT Administrator** will be able to enter or edit data.
- 4. **RCDT Administrator** submits data— None of the **School Document Authors, School Administrators, RCDT Document Authors,** or **RCDT Administrators** will be able to enter or edit data.

When any **School Administrator** or **RCDT Administrator** disapproves data and/or returns the data for correction, each of the four users (**School Document Author, School Administrator**, **RCDT Document Author**, and **RCDT Administrator**) will be able to enter or edit data.